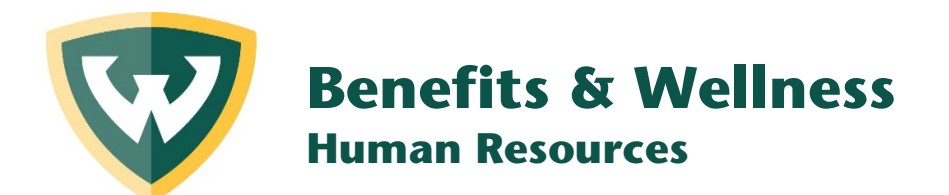

# **Reduced Spouse/Child Tuition Assistance Online Application** Instructions

# **PURPOSE:**

This document will provide step-by-step instructions on how to use the online Tuition Benefit Application to process a request for the Reduced Spouse/Child Tuition.

# **PROCEDURE:**

To get started, log into Academica.

# Navigate to Resources > Employee Resources > Employee Self-Service > Tuition Benefit

OR

#### Go to https://tuitionbenefit.apps.wayne.edu to process your request

# **INSTRUCTIONS:**

Dependents 1. Click the button. Dependents **Previous Applications:** First Name Last Name AccessId Semester **Credit Hours** Submitted On Status Spring/Summer 2021 Not Approved View all submissions **Employee Information** PT UPTF 05/06/2016 PT - 100 School of Business Admin No work phone found. Over 60: NO

2. Once you click the dependent button, you will see the screen below. Click the semester for the dependent that the reduced spouse/child Tuition Benefits should be applied to.

| Tuition Benefit Application                                                                                                    |           |           |     |     |          |          |                             |  |
|----------------------------------------------------------------------------------------------------|-----------|-----------|-----|-----|----------|----------|-----------------------------|--|
|                                                                                                    |           |           |     |     |          |          |                             |  |
| This form must be submitted online no later than 10 business days after the Last Day for Tuition Cancellation for the term for which benefits are requested. For further program details see our website:<br>hr.wayne.edu/tcw/tuition-assistance/spouse-child<br>Below is the list of dependents and their status for the Tuition Assistance Program, please use the links in the Ineligible Reason/Action column to begin an application for your beneficiary. |           |           |     |     |          |          |                             |  |
| Employee Dependents                                                                                                    |           |           |     |     |          |          |                             |  |
| First Name                                                                                                    | Last Name | Banner Id | DOB | Age | Relation | Eligible | Ineligibility Reason/Action |  |
|                                                                                                    |           |           |     |     | С        | YES      | Spring/Summer 2021          |  |
|                                                                                                    |           |           |     |     |          |          |                             |  |
| Cancel and return to Dashboard                                                                                                    |           |           |     |     |          |          |                             |  |

- 3. Carefully read and click the check box next to each question.
- 4. Sign (type name) at the Employee Certification box.
- 5. Hit the Agree button to finalize your request

| Tuition Benefit Application                                                                                                    |
|----------------------------------------------------------------------------------------------------|
|                                                                                                    |
| lateria:                                                                                                    |
| Instruction.<br>Please answer all questions and check each box indicating you have read and acknowledge the program rules.                                                                                                    |
| In submitting Spouse/Child Reduced Tuition Benefit request for my dependent. For <u>Spring/Summer 2021</u> semester.                                                                                                    |
| Is the student claimed as a dependent on the employee's 1040 for the calendar year containing the term for which the tuition benefit is requested?                                                                                                    |
| O Yes⊖ No                                                                                                    |
|                                                                                                    |
| (Optional) Enter comment to the reviewer.                                                                                                    |
|                                                                                                    |
| SUMMARY OF PROGRAM RULES:                                                                                                    |
| CLGIBLE EMPLOYEE - An employee must be an eligible employee with a hire date on or before the last day of the Open Registration Period for the term for which benefits are requested.                                                                                                    |
| Spouse/DEP Eligibility: Spouse or Other Eligible Person status must be met as of the first day of classes for the term for which benefits are requested.                                                                                                    |
| Grofebure of Benefit: If the employee does not remain on the WSU payroll until the end of the term for which benefits are requested, the Spourae/Child Tuttion Benefit is not forfeited: however, no future Tuttion Benefits will be paid by WSU. For certain groups of eligible employees, the enrolled Spourae/Child must earn a passing grade for undergraduate courses of "D" or better and for graduate courses of "D" or better and for graduate courses of "D" or better, or benefits will be forfeited. See your union contract. |
| Taxation of Benefit: Graduate level courses, undergraduate level courses of OEP or Child of OEP and coursework of a person who is not qualified as the employee's tax dependent will be subject to income tax. For definition of tax dependent see Tuition Assistance Spouse Child                                                                                                    |
| Othe Tuition Benefit is calculated on button only (no fees); the student is responsible for all other charges. The Tuition Benefit is not available for Spouse/Child for coursework in the MD, ID or PharmD programs, The employee and student must abde by all rules of the Registrar or Student Accounts Receivable.                                                                                                    |
| EMPLOYEE CERTIFICATION:                                                                                                    |
| By typing or signing my name [Please type your legal. first and last name here.                                                                                                    |
| familiar with the eligibility and forfeiture requirement.                                                                                                    |
| Cancel and return to Davibased Agree to complete submission                                                                                                    |
|                                                                                                    |
|                                                                                                    |